# Documentation de l'application ECPAD AGAVE

L'application AGAVE (Application de Gestion des Accès des Visiteurs Extérieurs) a pour but de centraliser les demandes d'accès pour les personnes extérieures au fort.

L'application permet de :

- Faire une demande d'accès au fort (simple visite, prestataire, livraison)
- Transmettre la demande automatiquement à l'autorité compétente pour validation
- Suivre l'état de ses demandes
- Visualiser les demandes archivées

## Fonctionnalités accessibles à un visiteur devant se rendre au fort

À la suite de la création d'une demande d'accès à l'ECPAD située au fort d'Ivry-sur-Seine, vous ou des membres de votre organisation avez reçu un courriel vous invitant à renseigner un certain nombre d'informations personnelles afin de préparer votre visite.

Le fort d'Ivry-sur-Seine étant une zone protégée, tout accès est soumis à un contrôle préalable de sécurité et nécessite donc le renseignement de ces informations personnelles.

Le renseignement de ces informations est obligatoire et doit être fait avant la date indiquée dans le message que vous avez reçu. Tout dossier envoyé après cette date risque d'être refusée.

### Connexion à l'application

L'accès à l'application AGAVE s'effectue via un navigateur internet, via le lien présent dans votre message ou à l'adresse suivante : <u>https://agave.ecpad.fr/login-link</u>

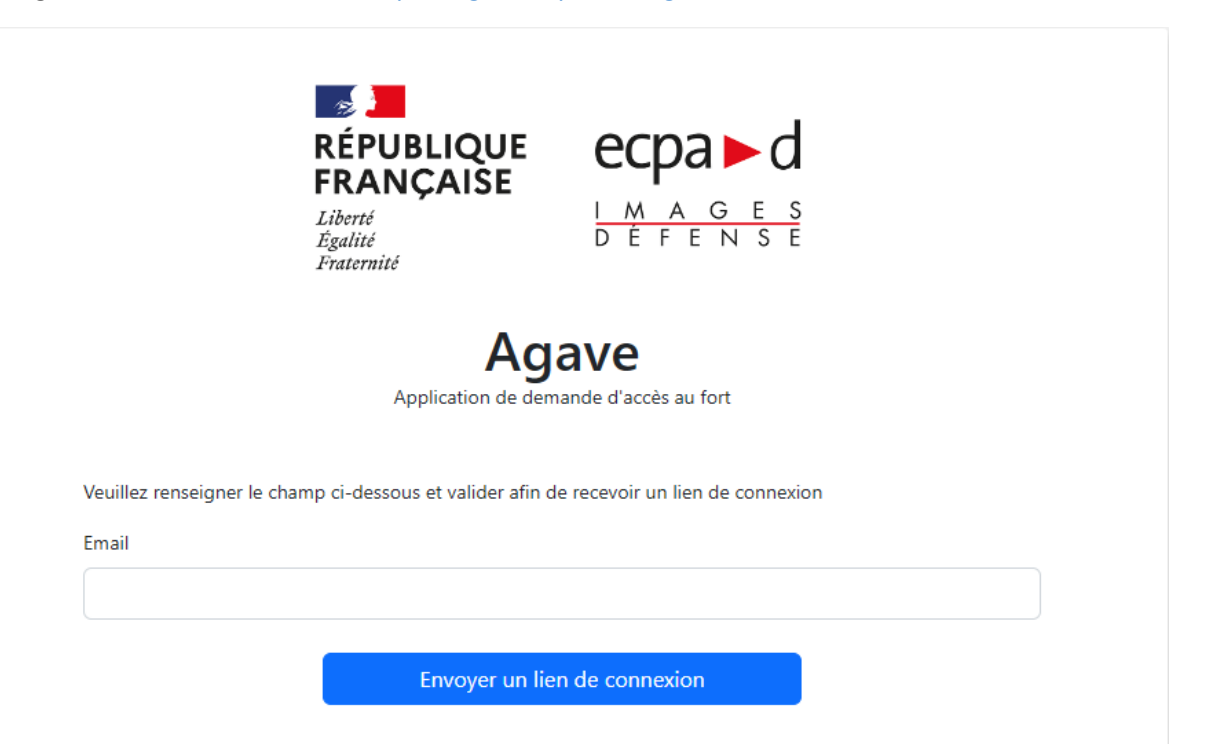

Afin de vous connecter à l'application, renseignez l'adresse électronique sur laquelle vous avez reçu le message vous invitant à accéder à l'application.

Au clic sur le bouton « Envoyer un lien de connexion », vous recevrez sur cette adresse électronique, un nouveau message comportant un lien temporaire à l'application.

Ce lien est valable 1 heure. Tout futur accès à l'application nécessitera la génération d'un nouveau lien.

Lorsque vous cliquez sur le lien reçu par mail, vous arrivez alors sur votre espace personnel.

#### Page d'accueil

La page d'accueil visiteur affiche toutes les demandes d'accès au fort d'Ivry-sur-Seine qui ont été créées par votre ou vos contacts au sein de l'ECPAD.

| Agave             |                                                                 |           |                    |                       | 💄 Padmé Amidala 👻   |
|-------------------|-----------------------------------------------------------------|-----------|--------------------|-----------------------|---------------------|
| Accueil           | visiteur                                                        |           |                    |                       |                     |
| Mes demandes en c | ours                                                            |           |                    |                       |                     |
| Titre             | Dates de venue                                                  | Statut    | Actions            | 2                     | 3                   |
| Formation Agave   | Le 25-08-2023 vers 12h00 Du 30-08-2023 vers 12h00 au 31-08-2023 | À remplir | Préparer ma visite | Ajouter des visiteurs | Je ne viendrai plus |

Pour chaque demande de visite au fort vous pouvez :

- 1. Renseigner les informations obligatoires à votre venue ;
- 2. Si vous êtes éligible, d'ajouter d'autres visiteurs à la demande. Cette fonctionnalité est utile si votre contact au sein de l'ECPAD n'avait pas une connaissance exacte des personnes devant se rendre au fort ;
- 3. Indiquer que vous ne viendrez tout compte fait plus à l'ECPAD aux dates indiquées. Si vous êtes habilité à ajouter des visiteurs, cette fonctionnalité restera accessible.

#### Renseignement de mes informations personnelles

Depuis la page d'accueil, au clic sur le bouton « Préparer ma visite », vous êtes redirigé vers le formulaire d'inscription.

| Formation Agave                                                                                            |                                                               |
|----------------------------------------------------------------------------------------------------|---------------------------------------------------------------|
|                                                                                                    |                                                               |
| Nom*                                                                                                    |                                                               |
| Amidala                                                                                                    |                                                               |
| Prénoms*                                                                                                   |                                                               |
| Padmé                                                                                                    |                                                               |
| n cas de possession de plusieurs prénoms, veuillez séparer chacun par une virgule.                         |                                                               |
| Numéro de téléphone*                                                                                       |                                                               |
| Nationalité*                                                                                               |                                                               |
| Sélectionnez un pays                                                                                       |                                                               |
| Nom de jeune fille                                                                                         |                                                               |
| Date de naissance*                                                                                         |                                                               |
| jj/mm/aaaa                                                                                                 | [                                                             |
| Lieu de naissance*                                                                                         |                                                               |
|                                                                                                    |                                                               |
| <ul> <li>En cochant cette case, j'accepte et je reconnais avoir pris connaissance d<br/>l'ECPAD</li> </ul> | le <u>la politique de protection des données personnelles</u> |

Les informations que vous indiquerez sur cette page doivent correspondre aux informations indiquées sur votre carte d'identité ou titre de séjour.

Cette page vous demande de renseigner ou de confirmer les informations suivantes :

- Votre nom ;
- Les prénoms inscrits sur votre pièce d'identité ;
- Un numéro de téléphone ;
- Votre nationalité. En cas de double-nationalité, si l'une d'entre elle est française, veuillez indiquer celle étrangère ;
- Votre nom de jeune fille si applicable ;
- Votre date de naissance ;
- Votre lieu de naissance ;

- L'acceptation de la politique de traitement et de protection des données personnelles de l'ECPAD.

Si vous êtes de nationalité étrangère ou si la raison de votre venue le justifie, il vous sera demandé en plus de télécharger et de remplir un formulaire demandant des informations complémentaires. Un fois rempli, ajoutez-le à votre demande.

Le formulaire rempli, cliquez sur le bouton « Envoyer mon inscription » pour transmettre votre demande à notre officier de sécurité qui l'examinera.

#### Ajouter des visiteurs à la demande

Cette fonctionnalité est accessible uniquement à la personne désignée par votre contact à l'ECPAD.

Depuis la page d'accueil, cliquez sur le bouton « Ajouter des visiteurs » de la demande pour laquelle vous souhaitez ajouter des personnes en plus.

|                                  | <b>/e</b><br>x visiteurs |                    |        |
|----------------------------------|--------------------------|--------------------|--------|
| UGAP<br>Dates de visites prévues |                          |                    |        |
| Début                            | Fin                      | Week-end autorisés |        |
| 25/08/2023                       | 25/08/2023               | Non                |        |
| 30/08/2023                       | 31/08/2023               | Non                |        |
| Gestion des visite<br>E-mail     | UI'S<br>Prénom(s)        | Nom                | Action |
| padme.amidala@mail.fr            | Padmé                    | Amidala            |        |
| Valider                          | <b>≜</b> • Ajoute        | r un visiteur      |        |

Cliquer sur le bouton "Ajouter une personne". Une nouvelle fenêtre s'affiche vous demandant l'adresse électronique, le nom et prénoms de votre visiteur.

| E-mail*    |  |
|------------|--|
|            |  |
| Nom*       |  |
| Prénom(s)* |  |
|            |  |
| Valider    |  |

Vous pouvez bien entendu ajouter autant de personnes que nécessaire. Les invités sont ajoutés au fur et à mesure en bas de page.

| E-mail                | Prénom(s)          | Nom         | Action |
|-----------------------|--------------------|-------------|--------|
| padme.amidala@mail.fr | Padmé              | Amidala     |        |
| hun.visiteur@mail.fr  | Hun                | Visiteur    |        |
|                       | <b>≜</b> • Ajouter | un visiteur |        |

Gestion des visiteurs

En cas d'erreur, vous avez la possibilité de supprimer une ligne et de la reprendre.

Lorsque toutes les personnes ont été renseignées, cliquez une nouvelle fois sur "Valider".

Lorsque vous validez l'ajout de visiteurs, chacun est alors notifié par courriel l'invitant à renseigner les informations nécessaires afin de préparer sa visite.

## Validation ou refus de votre demande d'accès

Lorsque l'officier de sécurité de l'ECPAD rend sa décision quant à votre venue, vous serez dans tous les cas, prévenu par courriel.

#### Arrivée au fort d'Ivry

Si votre visite est validée par l'officier de sécurité, vous recevrez dans le mail de confirmation. Celui-ci est accompagné d'une pièce jointe contenant un QR-code. Vous devrez vous munir de ce code et le présenter aux personnels d'accueil de l'ECPAD.